## Hakodate\_Airport\_Free\_Wi-Fi 接続ガイド

Wi-Fi接続認証として利用規約・セキュリティご案内事項にご同意いただいた後にインターネット接続が可能となります

2

端末のWi-FiをONにして、接続先一覧より 「Hakodate\_Airport\_Free\_Wi-Fi」を選択。

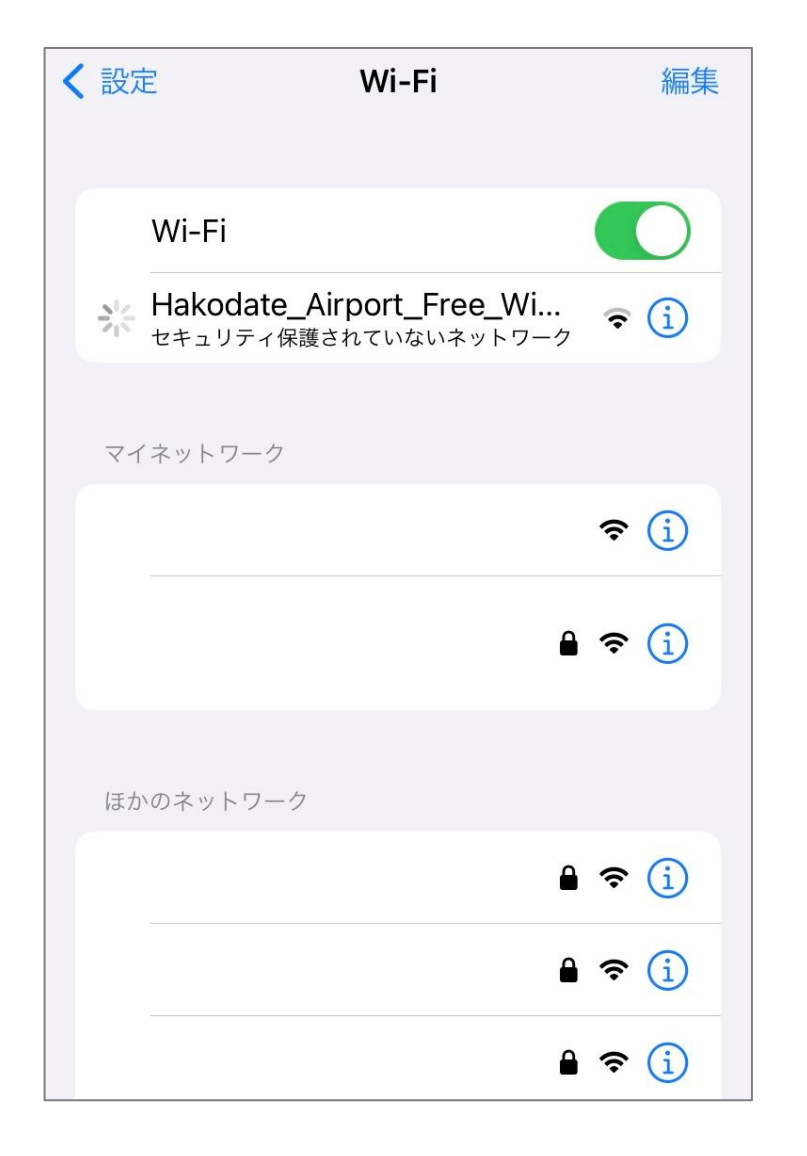

自動ポップアップでWi-Fi接続認証画面が 表示されたら「インターネットに接続する」ボタ ンを押下。

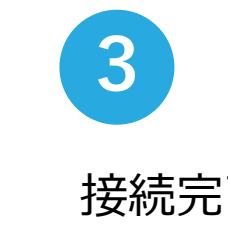

ログイン キャンセル  $\rightarrow$ HAKODATE Airport FREE WI-FI 日本語 • 利用条件を確認し、利用規約に同意の上ご利用くださ い。 • Wi-Fiのセキュリティについて 本サービスは無線区間の暗号化を実施しておりません。 • Wi-Fiログの利用について 本サービスの利用履歴は、地域の観光・防災施策等に活用 されます。 インターネットに接続する Ś 次回からは、 NTTBP公式 Wi-Fiアプリで 自動でログイン Sapan Wi-Fi auto-connect

> ※言語は原則自動で選択されますが、 言語リストより選択することで切り替え ることができます。

<

## 接続完了。インターネットをお楽しみください。

| > ログイン                              | 完了 |
|-------------------------------------|----|
| 接続完了                                |    |
| ご利用ありがとうございます。<br>インターネット接続を開始しました。 |    |
| Powered by ONTTBP                   |    |